## Mobile Version

- 1. Auf dem Handy das Klientenportal unter <u>www.klientenportal.at</u> aufrufen
- 2. Mit den bereits vom Sachbearbeiter per E-Mail versandten Zugangsdaten anmelden (Benutzername und Passwort sind gleich wie bei der Anmeldung am PC)
- 3. Auf das Kamera Symbol klicken

| RZL     | Prot | ≡          |  |
|---------|------|------------|--|
| -       | 0    | $\bigcirc$ |  |
| Klient: |      |            |  |
| 99992 - | -    |            |  |

4. Zuerst Belegkreis auswählen. Danach "Datei auswählen" klicken

| < RZL®                             |              | Beleg fotografieren 🛛 🗮 |  |   |   |   |
|------------------------------------|--------------|-------------------------|--|---|---|---|
|                                    | Ô            |                         |  | 6 | 2 |   |
| Klient:                            |              |                         |  |   |   |   |
| 99991 - Ou                         | look Testkli | ent                     |  |   |   | • |
| Belegkreis:                        |              |                         |  |   |   |   |
| ER - Eingangsrechnungen            |              |                         |  |   |   |   |
| Beleg(e)                           |              |                         |  |   |   |   |
| Dateien auswählen Keine ausgewählt |              |                         |  |   |   |   |
| Vorhandene Datei(en) überschreiben |              |                         |  |   |   |   |

## Für WT bereitgestellte Belege

| Datei            | Belegkreis         |  |  |  |
|------------------|--------------------|--|--|--|
| Testdokument.pdf | Eingangsrechnungen |  |  |  |
| Anzahl: 1        |                    |  |  |  |

5. Kamera auswählen und den Beleg abfotografieren. Der Beleg wird dann automatisch hochgeladen.